# วิธีปฏิบัติในการเข้าประชุมผ่านสื่ออิเล็กทรอนิกส์ (E-AGM)

ผู้ถือหุ้นหรือผู้รับมอบฉันทะที่มีความประสงค์จะเข้าร่วมประชุมต้องส่งเอกสารยืนยันตัวตนตามที่ระบุไว้ มายังบริษัทฯ ภายใน วันที่ 19 เมษายน 2566 เมื่อบริษัทฯ ได้ตรวจสอบข้อมูลตามรายชื่อผู้ถือหุ้นตามข้อมูลปิดสมุดทะเบียนรายชื่อผู้ถือหุ้นที่มี สิทธิเข้าร่วมประชุมฯ ถูกต้องครบถ้วนแล้ว ผู้ให้บริการจัดประชุมผ่านสื่ออิเล็กทรอนิกส์ จะส่ง Link สำหรับการเข้าร่วมประชุมและ คู่มือการเข้าใช้งานไปยังอีเมล์ที่ท่านได้ส่งมาแจ้งบริษัทฯ โดยจะส่ง link ล่วงหน้า 1 วันก่อนวันประชุม

### <u>การแจ้งความประสงค์เข้าร่วมประชุมผ่านสื่ออิเล็กทรอนิกส์</u>

ผู้ถือหุ้นที่ต้องการเข้าร่วมประชุมผ่านสื่ออิเล็กทรอนิกส์จะต้องแจ้งความประสงค์ที่จะเข้าร่วมประชุม ด้วยวิธีดังต่อไปนี้

แจ้งความประสงค์เข้าร่วมประชุม ด้วยวิธีส่งข้อมูลทาง E-Mail หรือไปรษณีย์

## กรณีผู้ถือหุ้นต้องการแจ้งความประสงค์เข้าร่วมประชุมผ่านสื่ออิเล็กทรอนิกส์ (E-AGM) ด้วยวิธีการส่งข้อมูลทาง E-Mail หรือ ไปรษณีย์

- โปรดกรอกเอกสารแจ้งความประสงค์เข้าร่วมประชุมผ่านสื่ออิเล็กทรอนิกส์ (E-AGM) (สิ่งที่ส่งมาด้วย 12-1) โดยขอให้ท่าน ระบุ อีเมล์ (E-mail) และหมายเลขโทรศัพท์มือถือ ให้ชัดเจน สำหรับใช้ในการลงทะเบียนเข้าร่วมประชุม
- 2. แนบสำเนาหลักฐานแสดงตัวตน เพื่อยืนยันสิทธิเข้าร่วมประชุม E-AGM
  - 2.1 ผู้ถือหุ้นที่เป็นบุคคลธรรมดา
    - กรณีผู้ถือหุ้นประสงค์เข้าร่วมประชุมด้วยตนเอง ผ่านสื่ออิเล็กทรอนิกส์ (E-Meeting)
      - สำเนาเอกสารแสดงตนที่ราชการออกให้ที่ยังไม่หมดอายุ เช่นบัตรประจำตัวประชาชน หรือบัตรประจำตัว ราชการ หรือใบอนุญาตขับขี่ หรือหนังสือเดินทาง กรณีมีการเปลี่ยนแปลงชื่อ-สกุล ขอให้ผู้ถือหุ้นแนบ หลักฐานประกอบด้วย
    - กรณีผู้ถือหุ้นมอบฉันทะให้ผู้อื่นเข้าร่วมประชุมแทน ผ่านสื่ออิเล็กทรอนิกส์ (E-Meeting)
      - หนังสือมอบฉันทะตามแบบที่แนบมาพร้อมหนังสือเชิญประชุม กรอกข้อความถูกต้องครบถ้วน และลง ลายมือผู้มอบฉันทะและผู้รับมอบฉันทะ และติดอากรครบถ้วนแล้ว
      - สำเนาเอกสารแสดงตัวตนของผู้มอบฉันทะ เช่นสำเนาบัตรประชาชนหรือสำเนาบัตรประจำตัวข้าราชการ หรือสำเนาหนังสือเดินทาง (กรณีเป็นชาวต่างประเทศ) ที่ยังไม่หมดอายุและลงลายมือชื่อรับรองสำเนา ถูกต้องของผู้มอบฉันทะ
      - ๑ สำเนาเอกสารแสดงตัวตนของผู้รับมอบฉันทะ เช่นสำเนาบัตรประชาชนหรือสำเนาบัตรประจำตัว ข้าราชการ หรือสำเนาหนังสือเดินทาง (กรณีเป็นชาวต่างประเทศ) ที่ยังไม่หมดอายุและลงลายมือชื่อ รับรองสำเนาถูกต้องของผู้รับมอบฉันทะ
  - 2.2 ผู้ถือหุ้นที่เป็นนิติบุคคล
    - กรณีผู้มีอำนาจลงนามแทนนิติบุคคล (กรรมการ) ประสงค์เข้าร่วมประชุมด้วยตนเอง ผ่านสื่ออิเล็กทรอนิกส์ (E-Meeting)
      - สำเนาหนังสือรับรองการจดทะเบียนนิติบุคคลของผู้ถือหุ้น ออกให้ไม่เกิน 1 ปีก่อนวันประชุมผู้ถือหุ้น ซึ่ง
         รับรองสำเนาถูกต้องโดยผู้แทนนิติบุคคล (กรรมการ) ที่มีอำนาจลงนามแทนนิติบุคคล

- ด สำเนาเอกสารแสดงตัวตนของผู้แทนนิติบุคคล(กรรมการ) เช่นสำเนาบัตรประชาชนหรือสำเนาบัตร ประจำตัวข้าราชการ หรือสำเนาหนังสือเดินทาง (กรณีเป็นชาวต่างประเทศ) ที่ยังไม่หมดอายุและลง ลายมือชื่อรับรองสำเนาถูกต้อง
- กรณีที่มีการมอบฉันทะให้ผู้รับมอบฉันทะ เข้าร่วมประชุมแทน ผ่านสื่ออิเล็กทรอนิกส์ (E-Meeting)
  - หนังสือมอบฉันทะตามแบบที่แนบมาพร้อมหนังสือเชิญประชุม กรอกข้อความถูกต้องครบถ้วน และลง ลายมือผู้มอบฉันทะและผู้รับมอบฉันทะ และติดอากรแสตมป์ครบถ้วนแล้ว
  - ด สำเนาหนังสือรับรองการจดทะเบียนนิติบุคคลของผู้ถือหุ้น ออกให้ไม่เกิน 1 ปีก่อนวันประชุมผู้ถือหุ้น ซึ่ง
     รับรองสำเนาถูกต้องโดยผู้แทนนิติบุคคล (กรรมการ) ที่มีอำนาจลงนามแทนนิติบุคคล
  - ๑ สำเนาเอกสารแสดงตัวตนของผู้แทนนิติบุคคล(กรรมการ) เช่นสำเนาบัตรประชาชนหรือสำเนาบัตร ประจำตัวข้าราชการ หรือสำเนาหนังสือเดินทาง (กรณีเป็นชาวต่างประเทศ) ที่ยังไม่หมดอายุและลง ลายมือชื่อรับรองสำเนาถูกต้อง
  - o สำเนาเอกสารแสดงตัวตนของผู้รับมอบฉันทะ เช่นเดียวกับกรณีบุคคลธรรมดาตามที่ได้กล่าวข้างต้น

กรณีที่เอกสารหรือหลักฐานที่ได้กล่าวข้างต้น ไม่ใช่เอกสารฉบับภาษาไทย หรือ ภาษาอังกฤษ ผู้ถือหุ้นจะต้องแสดงเอกสารคำ แปลฉบับภาษาอังกฤษ ซึ่งลงนามรับรองคำแปล โดยผู้ถือหุ้น หรือ โดยผู้มีอำนาจลงนามผูกพันนิติบุคคลนั้น (ในกรณีเป็นนิติ บุคคล)

- ส่งเอกสารแจ้งความประสงค์เข้าร่วมประชุมผ่านสื่ออิเล็กทรอนิกส์ (ข้อ1) และหลักฐานแสดงตัวตน พร้อมเอกสารประกอบ ต่าง ๆ (ข้อ2) โดยจัดส่งมาให้บริษัท <u>ภายในวันที่ 19 เมษายน 2566</u>
  - ช่องทาง E-Mail : Comsec@moshimoshi.co.th
  - ช่องทางไปรษณีย์: เลขานุการบริษัท

บริษัท โมซิ โมซิ รีเทล คอร์ปอเรชั่น จำกัด (มหาชน) เลขที่ 26/18 หมู่ 10 ถนนเอกชัย ซอยเอกชัย 16 แขวงบางขุนเทียน เขตจอมทอง กรุงเทพมหานคร 10150

### <u>การเข้าร่วมประชุมผ่านสื่ออิเล็กทรอนิกส์ (E-AGM)</u>

- เมื่อผู้ถือหุ้นหรือผู้รับมอบฉันทะที่แจ้งความประสงค์เข้าร่วมประชุมและได้รับการตรวจสอบครบถ้วนแล้ว ท่านจะได้รับ
   E-Mail จากทางผู้ให้บริการจัดประชุมฯ ซึ่งจะเป็น Link สำหรับการเข้าร่วมประชุม และคู่มือการเข้าใช้งานระบบ ก่อนวัน
   ประชุม 1 วัน โปรดศึกษาคู่มือวิธีการใช้งานระบการประชุม E-AGM โดยละเอียด กรณีที่ยังไม่ได้รับ E-Mail ดังกล่าว
   ภายในวันที่ 24 เมษายน 2566 ให้ติดต่อบริษัทโดยทันที
- ท่านจะต้องเตรียมข้อมูลเหล่านี้ เพื่อใช้ในการเข้าสู่ระบบ <u>กรณีผู้ถือหุ้นเข้าร่วมประชุมด้วยตนเอง</u>: เลขบัญชีผู้ถือหุ้น (หมายเลขทะเบียนผู้ถือหลักทรัพย์) และเลขบัตรประจำตัว ประชาชนของผู้ถือหุ้น <u>กรณีผู้รับมอบฉันทะ</u>: เลขบัตรประจำตัวประชาชนและเบอร์โทรศัพท์มือถือของผู้รับมอบฉันทะ
- การเข้าร่วมประชุมและการลงคะแนนผ่านทางสื่ออิเล็กทรอนิกส์ สามารถใช้ได้กับคอมพิวเตอร์ / โน๊ตบุ๊ค (Notebook) / แท็บเล็ต (Tablet) และโทรศัทพ์มือถือผ่าน Web Browser : Chrome ด้วยอินเตอร์เน็ตความเร็ว 4G หรืออินเตอร์เน็ต บ้านพื้นฐาน
- **หมายเหตุ** : กรณีเข้าร่วมประชุมผ่านทางแท็บเล็ต (Tablet) และโทรศัพท์มือถือ <u>จะต้องติดตั้งโปรแกรม Zoom Cloud</u> <u>Meeting ก่อนเข้าร่วมประชุม</u> ซึ่งสามารถ download ได้ดังนี้

| ระบบ iOS                                  | ระบบ Android                                      |
|-------------------------------------------|---------------------------------------------------|
|                                           |                                                   |
| https://apps.apple.com/th/app/zoom-cloud- | https://play.google.com/store/apps/details?id=us. |
| meetings/id546505307                      | zoom.videomeetings                                |

- ระบบจะเปิดให้เข้าร่วมประชุมล่วงหน้า 60 นาที ก่อนเริ่มการประชุม อย่างไรก็ตามการถ่ายทอดสดจะเริ่มเมื่อถึงเวลา ประชุมเท่านั้น
- 5. การเข้าสู่ระบบผู้เข้าร่วมประชุมจะต้องใช้ข้อมูลเลขทะเบียนผู้ถือหุ้น และเลขที่บัตรประชาชนของผู้ถือหุ้น
- การลงคะแนนผ่านระบบ E-Voting ท่านจะสามารถลงคะแนนแต่ละวาระ โดยการลงคะแนนเห็นด้วย ไม่เห็นด้วย หรือ งดออกเสียง อย่างใดอย่างหนึ่งเท่านั้น กรณีที่ไม่ได้ลงคะแนนในวาระใด ๆ ระบบจะถือว่าท่านลงคะแนนเสียงเป็นเห็น ด้วยโดยทันที (ใช้วิธีการนับคะแนนโดยการเทคะแนนเสียงไปทางเห็นด้วย)
- กรณีที่ผู้เข้าร่วมประชุมมีเหตุขัดข้องหรือติดปัญหาในการใช้งานระบบ E-AGM ท่านสามารถติดต่อบริษัท โอเจ อินเตอร์ เนชั่นแนล จำกัด ตามเบอร์โทรศัพท์ที่ระบุไว้ใน E-Mail ที่จัดส่งคู่มือการใช้งานระบบไปให้ท่าน

\*\*\* การประชุม E-AGM นี้จะเป็นการประชุมผ่านสื่ออิเล็กทรอนิกส์เท่านั้น และจะไม่มีการจัดสถานที่การประชุม จึงขอความร่วมมือผู้ถือหุ้นเข้าร่วมประชุมโดยการ Log in เท่านั้น\*\*\*

### กรณีผู้ถือหุ้นมีความประสงค์จะมอบฉันทะให้กรรมการอิสระ

สำหรับผู้ถือหุ้นที่ไม่สามารถเข้าร่วมประชุมแบบ E-AGM ด้วยตนเองหรือไม่สามารถมอบฉันทะให้ผู้รับมอบฉันทะท่านอื่นเข้า ร่วมประชุมแบบ E-AGM ได้ หากผู้ถือหุ้นประสงค์จะมอบฉันทะให้กับกรรมการอิสระ กรุณาส่งหนังสือมอบฉันทะ (สิ่งที่ส่งมาด้วย 8) โดยระบุผู้รับมอบฉันทะเป็นกรรมการอิสระท่านใดท่านหนึ่งตามที่บริษัทได้กำหนดไว้พร้อมเอกสารประกอบ ให้บริษัท **ภายใน** วันที่ <u>19 เมษายน 2566</u> ผ่านช่องทางต่อไปนี้

- ทางอีเมล์ : Comsec@moshimoshi.co.th
- ทางไปรษณีย์: เลขานุการบริษัท

บริษัท โมซิ โมซิ รีเทล คอร์ปอเรชั่น จำกัด (มหาชน) เลขที่ 26/18 หมู่ 10 ถนนเอกชัย ซอยเอกชัย 16 แขวงบางขุนเทียน เขตจอมทอง กรุงเทพมหานคร 10150

หมายเหตุ : กรณีที่ผู้ถือหุ้นระบุการลงคะแนนเสียงแต่ละวาระ กรรมการอิสระจะทำการลงคะแนนเสียงตามที่ท่านได้ระบุมาใน หนังสือมอบฉันทะ ซึ่งในการลงคะแนนเสียงในแต่ละวาระ ผู้ถือหุ้นมีสิทธิออกเสียงเห็นด้วย ไม่เห็นด้วย หรืองดออกเสียง เพียง อย่างใดอย่างหนึ่งเท่านั้นไม่สามารถแบ่งการออกคะแนนเสียงเป็นบางส่วนได้ (เว้นแต่เป็นการลงคะแนนเสียงของ Custodian)

### กรณีผู้ถือหุ้นที่เป็นผู้ลงทุนต่างประเทศและแต่งตั้งคัสโตเดียน (Custodian) ในประเทศไทยเป็นผู้รับฝากและดูแลหุ้น

กรุณานำส่งข้อมูลต่อไปนี้

- หนังสือมอบฉันทะ แบบ ค. (ที่แนบมาพร้อมหนังสือเชิญประชุม) กรอกข้อความถูกต้องครบถ้วน ลงลายมือชื่อผู้มอบ ฉันทะและผู้รับมอบฉันทะ พร้อมปิดอากรแสตมป์ 20 บาท
- หนังสือรับรองการจดทะเบียนนิติบุคคลของ คัสโตเดียน (Custodian) และลงลายมือชื่อรับรองสำเนาถูกต้องโดยผู้มี อำนาจลงนามแทนนิติบุคคลของ คัสโตเดียน (Custodian) หรือผู้รับมอบอำนาจ พร้อมประทับตราสำคัญของนิติบุคคล (ถ้ามี)
- 3. หนังสือมอบอำนาจจากผู้ถือหุ้นให้คัสโตเดียน (Custodian) เป็นผู้ดำเนินการลงนามในหนังสือมอบฉันทะแทด
- 4. หนังสือยืนยันว่าผู้ลงนามในหนังสือมอบฉันทะแทนได้รับอนุญาตประกอบธุรกิจคัสโตเดียน (Custodian)
- สำเนาบัตรประจำตัวประชาชน หรือสำเนาบัตรประจำตัวข้าราชการ หรือสำเนาหนังสือเดินทาง (กรณีเป็นชาว ต่างประเทศ) ของผู้รับมอบฉันทะพร้อมลงนามรับรองสำเนาถูกต้อง
- 6. จัดส่งข้อมูล ผ่านช่องทางต่อไปนี้
- ทางอีเมล์ : Comsec@moshimoshi.co.th
- ทางไปรษณีย์: เลขานุการบริษัท บริษัท โมซิ โมซิ รีเทล คอร์ปอเรชั่น จำกัด (มหาชน)
   เลขที่ 26/18 หมู่ 10 ถนนเอกชัย ซอยเอกชัย 16
   แขวงบางขุนเทียน เขตจอมทอง
   กรุงเทพมหานคร 10150

## การส่งคำถามเกี่ยวข้องกับธุรกิจ อุตสาหกรรม ผลประกอบการของบริษัท หรือเกี่ยวข้องกับวาระใดๆ ซึ่งจะพิจารณา ในการประชุม E-AGM

กรณีท่านผู้ถือหุ้นมีความประสงค์จะส่งคำแนะนำหรือคำถามต่าง ๆ สามารถกระทำได้ 2 วิธี ดังต่อไปนี้

- 1. ส่งคำแนะนำหรือคำถาม**ล่วงหน้า**ให้บริษัทก่อนวันประชุม ผ่านช่องทางดังต่อไปนี้
  - อีเมล์: Comsec@moshimoshi.co.th
  - โทรศัพท์: 02-891-3088 ต่อ 138
  - ทางไปรษณีย์: เลขานุการบริษัท

บริษัท โมซิ โมซิ รีเทล คอร์ปอเรชั่น จำกัด (มหาชน) เลขที่ 26/18 หมู่ 10 ถนนเอกชัย ซอยเอกชัย 16

แขวงบางขุนเทียน เขตจอมทอง

- กรุงเทพมหานคร 10150
- ส่งคำแนะนำหรือคำถาม<u>ระหว่างการประชุม</u> สำหรับผู้ที่เข้าร่วมประชุม E-AGM โดยผู้เข้าร่วมประชุมจะต้องระบุชื่อและ นามสกุล พร้อมแจ้งว่าเป็นผู้ถือหุ้นเข้าร่วมประชุมเอง หรือเป็นผู้รับมอบฉันทะ ก่อนที่จะมีการส่งคำแนะนำหรือคำถาม ทุกครั้ง บริษัทเปิดช่องทางในการส่งคำแนะนำและคำถามระหว่างประชุม ดังนี้
  - ช่องทางการสนทนาระบบพิมพ์ข้อความ (Chat)
  - ช่องทางการสนทนาระบบเสียง ซึ่งผู้เข้าร่วมประชุมจะกดปุ่มยกมือ และเปิดไมค์โครโฟนที่อุปกรณ์ของตนเอง หลังจากที่เจ้าหน้าที่ควบคุมระบบส่งคำเชิญให้ท่านสนทนาได้ และกรุณาปิดไมค์โครโฟนหลังจากที่สนทนา เสร็จทุกครั้ง (สามารถดูรายละเอียดเพิ่มเติมได้จากคู่มือการเข้าร่วมประชุมที่ถูกจัดส่งไปยังอีเมล์ของผู้เข้าร่วม ประชุม)

### ทั้งนี้ หากผู้ถือหุ้นมีข้อสงสัยเกี่ยวกับการประชุมสามารถติดต่อเจ้าหน้าที่ ดังนี้

- เรื่องการส่งเอกสารยืนยันตัวตนเพื่อเข้าร่วมประชุมผู้ถือหุ้นผ่านสื่ออิเล็กทรอนิกส์ (E-Meeting) ติดต่อเลขานุการ บริษัทเพื่อสอบถามข้อมูลเพิ่มเติมได้ ตามช่องทางการติดต่อบริษัท ตามรายละเอียดข้างต้น
- เรื่องขั้นตอนการเข้าร่วมประชุมและการลงคะแนนเสียงผ่านสื่ออิเล็กทรอนิกส์ (E-Meeting) กรณีที่ยืนยันตัวตน อย่างถูกต้องและครบถ้วนแล้ว ติดต่อบริษัท โอเจ อินเตอร์เนชั่นแนล จำกัด ตามเบอร์โทรศัพท์ที่ระบุไว้ใน E-Mail ที่ จัดส่งคู่มือการใช้งานระบบไปให้ท่าน

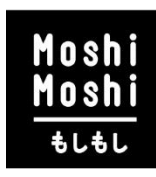

# ใบตอบรับเข้าร่วมประชุมผ่านสื่ออิเล็กทรอนิกส์บริษัท โมซิ โมซิ รีเทล คอร์ปอเรชั่น จำกัด (มหาชน)

Acceptance for the invitation of online meeting of Moshi Moshi Retail Corporation Public Company Limited

|     |                                                                                                    | วันที่                                        | เดือน                                                                     | พ.ศ                                                                                                    |
|-----|----------------------------------------------------------------------------------------------------|-----------------------------------------------|---------------------------------------------------------------------------|----------------------------------------------------------------------------------------------------|
|     |                                                                                                    | Date                                          | Month                                                                     | Year                                                                                                    |
| (1) | ข้าพเจ้าหมายเ                                                                                                    | เลขบัตรประชาชน/                               | หนังสือเดินทาง                                                            |                                                                                                    |
|     | I/We, Identificat                                                                                                    | tion Card/Passport                            | number                                                                    |                                                                                                    |
|     | สัญชาติถนน.                                                                                                    |                                               | ตำบล/แขวง                                                                 |                                                                                                    |
|     | Nationality Residing at No. Road                                                                                                    |                                               | Sub district                                                              |                                                                                                    |
|     | อำเภอ/เขตจังหวัด                                                                                                    |                                               | รหัสไปร                                                                   | ษณีย์                                                                                                    |
|     | District Province                                                                                                    |                                               | Postal Code                                                               |                                                                                                    |
| (2) | เป็นผู้ถือหุ้นของ บริษัท โมซิ โมซิ รีเทล คอร์ปอเรชั่น จำกั                                                                                                    | ด (มหาชน)                                     |                                                                           |                                                                                                    |
|     | Being a shareholder of Moshi Moshi Retail Corporation                                                                                                    | public company li                             | mited                                                                     |                                                                                                    |
|     | โดยถือหุ้นรวมทั้งสิ้น                                                                                                    |                                               |                                                                           | หุ้น                                                                                                    |
|     | Holding the total amount of                                                                                                    |                                               | sł                                                                        | nares                                                                                                    |
| (3) | <ul> <li>เข้าร่วมประชุมด้วยตัวเอง เบอร์โทรศัพท์มือถือ<br/>(Self-Attending) Mobile Number</li> <li>มอบฉันทะให้ (นาย/นาง/นางสาว)</li> <li>Proxy to</li> <li>เบอร์โทรศัพท์มือถือของผู้รับมอบฉันทะ</li> <li>Proxy's Mobile Number</li> <li>ข้อมูลในการจัดส่ง URL เพื่อเข้าประชุมและวิธีการเข้าร่วม</li> <li>Please send the Link to join the meeting by below</li> </ul> | มประชุม<br>/ email                            | (โปรดระบุ)<br>Please<br>ได้เข้าร่วมป<br>attenc<br>(โปรดระบุ เท้<br>Please | e fil in the blank.<br>ระชุมดังกล่าวข้างต้น<br>d the meeting.<br>ชื่อใช้ในการเข้าระบบ)<br>e fil in the blank. |
|     | คีเมล                                                                                                    |                                               | (โปรดระบ)                                                                 |                                                                                                    |
|     | E-Mail                                                                                                    |                                               | Please fil in th                                                          | e blank.                                                                                                    |
| (4) | จัดส่งเอกสารเพื่อยืนยันตัวตน ตามสิ่งที่ส่งมาด้วย 12 วิธีก                                                                                                    | าารเข้าร่วมประชุม                             | ภายในวันที่ 19 เร                                                         | มษายน 2566                                                                                                    |
| (5) | Please submit the required document per an<br>เมื่อได้รับการยืนยันตัวตน บริษัทฯ จะจัดส่งลิงค์การเข้าร่ว                                                                                                    | encloser 12 by <b>19</b><br>เมประชุมและวิธีกา | April 2023<br>เรเข้าร่วมประชุมไป                                          | ยังอีเมลที่ท่านได้ระบุ                                                                                        |
|     | Once you have verified, the company will send the                                                                                                    | e Link to join the m                          | eeting via email                                                          |                                                                                                    |
| (6) | ี่เนว่นประชุมผู้ถ่อหุ้นจะต้องเตรียม เลขบัญซีผู้ถือหุ้น และ<br>Please prepare your Account Number and your Id                                                                                                    | เลขบัตรประชาชน<br>lentification Card N        | เวิ สาหรับการเข้าร่า<br>Jumber for log in th                              | มมประชุม<br>ne meeting.                                                                                       |

ลงชื่อ/Signed.....ผู้ถือหุ้น/Shareholder

(.....)

### <u>การใช้งาน E-Meeting</u>

1. เมื่อผู้เข้าร่วมประชุมกดปุ่ม "E-Meeting" กรณีที่ใช้ใน Laptop จะมีการเปิดหน้าต่างใหม่ขึ้นมาตามรูป ให้กดปุ่ม "ยกเลิก"

|                                                                                                    | Launch Meeting - 200m                                                                                                    |                                       |
|----------------------------------------------------------------------------------------------------|----------------------------------------------------------------------------------------------------|---------------------------------------|
| → C 🔒 zoom.us/j/93117796                                                                            | 5038#success                                                                                                    | * 🔇                                   |
| ZOOM                                                                                                | เปิด Zoom Meetings ไหม<br>https://zoom.us ต่อเการเปิดมอปหลิเคซิ่เน้<br>= ะนุญาติหัวรูอm.us เปิดลิ่นที่ประเภทน์ในแรงที่เชื่อมใยหุกตรี่ง<br>หน้าต่างใหม่จะถูกเปิดขึ้นมา<br>เมื่อ Zoom Meetings ตกเล็ก                                                                                                    | Suppor English -<br>ิ กดปุ่ม "ยกเลิก" |
|                                                                                                    | Click <b>Open Zoom Meetings</b> on the dialog shown by your browser<br>If you don't see a dialog, click <b>Launch Meeting</b> below                                                                                                    |                                       |
|                                                                                                    | By clicking "Launch Meeting", you agree to our Terms of Service and Privacy Statement                                                                                                    |                                       |
|                                                                                                    | Launch Meeting                                                                                                    |                                       |
|                                                                                                    | Don't have Zoom Client installed? Download Now                                                                                                    | •                                     |
| กด Join from Your                                                                                   | Browser                                                                                                    |                                       |
| n                                                                                                   | Browser<br>2 Launch Meeting - Zoom x +                                                                                                    | ● - 6<br>☆ 《                          |
| nn Join from Your<br>agm vote - Google Search × (<br>→ C (■ zoom.us/j/93117790<br>ZOOM              | Browser<br>Launch Meeting - Zoom x +                                                                                                    | ● - □<br>☆ 《<br>Support English →     |
| n∩ Join from Your<br>agm vote - Google Search × (<br>→ C ( 200m.us/j/9311779(<br>ZOOM               | Browser<br>Launch Meeting - Zoom x +                                                                                                    | ● - Ø<br>☆ &<br>Support English •     |
| n n Join from Your<br>agm vote - Google Search × (<br>→ C ( 200m.us/j/93117796<br>ZOOM              | Browser<br>Launch Meeting - Zoom x +<br>bi038#success<br>Click Open Zoom Meetings on the dialog shown by your browser<br>If you don't see a dialog, click Launch Meeting below<br>By clicking "Launch Meeting", you agree to our Terms of Service and Privacy Statement                                                                                                    | O − O<br>★ K<br>Support English ↓     |
| n∩ Join from Your<br>agm vote - Google Search × (<br>→ C ( 200m.us/j/9311779(<br>2000)              | Browser<br>Launch Meeting - Zoom x +<br>0338#success<br>Click Open Zoom Meetings on the dialog shown by your browser<br>If you don't see a dialog, click Launch Meeting below<br>By clicking "Launch Meeting", you agree to our Terms of Service and Privacy Statement<br>Launch Meeting                                                                                                    | ● - D<br>☆ 《<br>Support English →     |
| れの Join from Your<br>agm vote - Google Search × (<br>→ C (■ zoom.us/j/93117796<br>このので、US/J93117796 | Browser  Launch Meeting - Zoom  Click Open Zoom Meetings on the dialog shown by your browser If you don't see a dialog, click Launch Meeting below By clicking "Launch Meeting", you agree to our Terms of Service and Privacy Statement  Launch Meeting  Don't have Zoom Client Installed? Download Now                                                                                                    | ● - □<br>☆ ⑧<br>Support English →     |
| ຄິ Join from Your<br>; agm vote - Google Search ×<br>? C ( ⊇ zoom.us/j/93117790<br>ZOOM             | Browser<br>Launch Meeting - Zoom x +<br>0339#success<br>Click Open Zoom Meetings on the dialog shown by your browser<br>If you don't see a dialog, click Launch Meeting below<br>By clicking "Launch Meeting", you agree to our Terms of Service and Privacy Statement<br>Launch Meeting<br>Don't have Zoom Client Installed? Download Now<br>Having issues with Zoom Client? Join from Your Browser<br>Don't from Your | ● - □<br>☆ 《<br>Support English →     |

3. จะปรากฏหน้าจอเพื่อให้ใส่ชื่อผู้ถือหุ้น โดย

กรณีที่ผู้ถือหุ้นเป็นบุคคลธรรมดา ให้กรอกชื่อ นามสกุลของเจ้าของหุ้น กรณีที่ผู้ถือหุ้นเป็นนิติบุคคล ให้กรอกชื่อนิติบุคคล

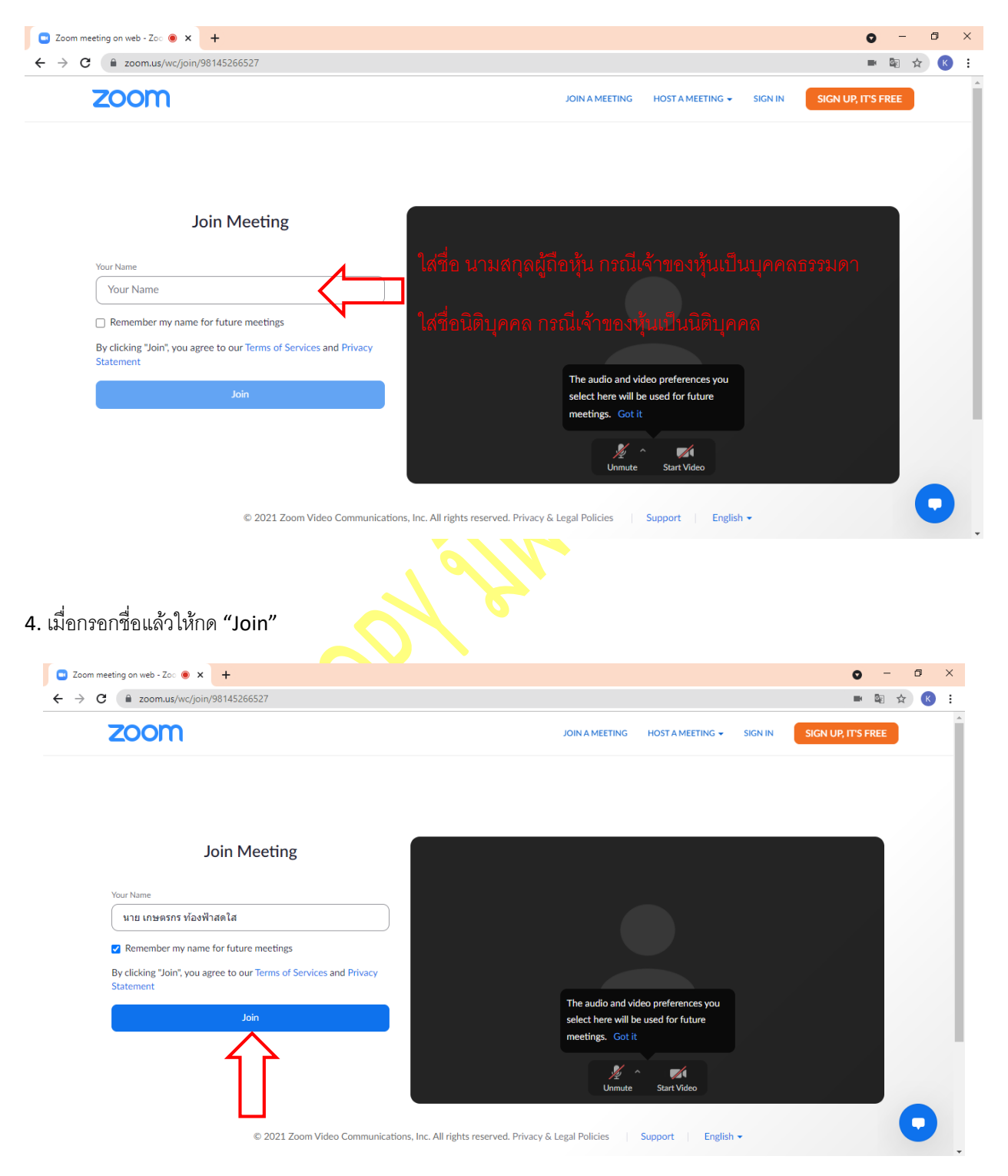

5. จะมีข้อความ "Please wait, the meeting host will let you in soon." ให้ผู้เข้าร่วมประชุม รอผู้ดำเนินการประชุม ตรวจสอบข้อมูล และยอมรับเข้าห้องประชุม

Please wait, the meeting host will let you in soon. 🔾

ABCD - การประชุมสามัญผู้ถือหุ้นประจำปี 25xx

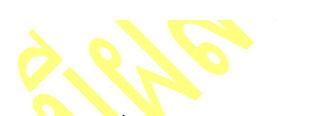

6. เมื่อได้รับการตรวจสอบแล้วจึงสามารถเข้าร่วม E-Meeting เพื่อรับชมภาพและเสียงได้

้เมื่อเข้าห้องประชุมแล้ว จะต้องเปิดไมโครโฟ<mark>นของเ</mark>ครื่องคอมพิวเตอร์ตนเองก่อน และจึงกด "Join Audio by Computer"

| 6 0        |             |              |                   |              |          |                        |                        |           | 55      |
|------------|-------------|--------------|-------------------|--------------|----------|------------------------|------------------------|-----------|---------|
|            |             |              |                   |              |          |                        |                        |           |         |
|            |             |              |                   |              |          |                        |                        |           |         |
|            |             |              |                   |              |          |                        |                        |           |         |
|            |             | 🕊 Phone Call |                   |              | 1        | Computer Aud           | lio                    |           |         |
|            |             |              |                   |              |          |                        |                        |           |         |
|            |             |              |                   |              |          |                        |                        |           | มโดคโฟน |
|            |             |              | Join Au           | udio by Com  | puter    | $\langle \neg \rangle$ | 110101771261           | ₩UUT21116 | HIMI    |
|            |             |              |                   |              |          |                        | ของคอมพิ               | ้วเตอร์   |         |
|            |             |              |                   |              |          |                        |                        |           |         |
|            |             |              |                   | ***          | กรุณาเปิ |                        | เอุปกรณ์ให้พร <u>้</u> |           |         |
|            |             |              |                   |              |          |                        |                        |           |         |
|            |             |              |                   |              |          |                        |                        |           |         |
| Join Audio | Start Video |              | 2<br>Participants | Share Screen | Chat     | •••<br>More            |                        |           |         |

## 7. กด "Allow" เพื่อให้เข้าถึงไมโครโฟน

| G agni-vate - Google Search 🛛 🗙 🖸 ABCD - innolenganalogijkedjuh -: 🗙 🛧                                                                                                    | ο - σ × |
|----------------------------------------------------------------------------------------------------|---------|
| ← → C (a)200muq/wt/95212563003/start                                                                                                    | x 🔕 l   |
| 200mus wants to     Superior Bick     Wex surveys startback     Wex unwasnes startback     Wex unwasnes startback     Wex unwasnes startback     Wex unwasnes startback     Wex unwasnes startback     Wex unwasnes     Wex unwasnes     Wex Units | The     |
| บริษัท เอบีซีดี จำกัด (มหาชน)<br>การประชุมสามัญผู้ถือหุ้นประจำปี 25XX<br>วันจันทร์ที่ 00 เมษายน 25XX เวลา 14.00 น.                                                                                                    |         |
| Unnute Start Video Seturity Restigants Full Cont Record Rection Setury More                                                                                                    | (1.000) |

8. เมื่อเข้าสู่ E-Meeting สมบูรณ์จะได้หน้าจอตามรูปด้านล่าง

| G agm vote - Google Search 🗙 💿 ABCD - ကာဗါအတူမကာမိလူမိုက်စာဖိုး 💿 🗙 🕂                                                                           | 0 | -              | ٥   | ×    |
|----------------------------------------------------------------------------------------------------|---|----------------|-----|------|
| 🗧 🔶 C 🔒 zoom.us/wc/93117796038/join?track_id=&jmf_code=&meeting_result=&tk=∩=undefined&refTK=&rn=true&po=1&epk=FjmxSzq4&QDibB6N-GrndPUCz5YOSvhx |   | 6 <sub>2</sub> | ☆ K | ) :  |
| <ul> <li></li></ul>                                                                                                    |   |                |     | View |
| บริษัท เอบีซีดี จำกัด <sub>(</sub> มหาชน <sub>)</sub><br>การประชุมสามัญผู้ถือหุ้นประจำปี 25XX<br>วันจันทร์ที่ 00 เมษายน 25XX เวลา 14.00 น.      |   |                |     |      |
| Unmute Start Video Participants Share Screen Chat Reactions Settings More                                                                       |   |                | Lea | ve   |

### <u>ขั้นตอนการรับข้อมูลเพื่อเข้าร่วมประชุม ผ่านทางอีเมล์</u>

1. เมื่อผู้ถือหุ้นได้รับการตรวจสอบยืนยันตัวตนจากบริษัทฯ แล้ว ผู้ถือหุ้นจะได้รับอีเมล์จาก E-Meeting Service

ซึ่งจะจัดส่งโดย บริษัท โอเจ อินเตอร์เนชั่นแนล จำกัด (e-agm@ojconsultinggroup.com)

2. ให้ผู้ถือหุ้น ตรวจสอบ ชื่อ นามสกุล และวัน เวลาที่ท่านสามารถกด Link เพื่อเข้าร่วมประชุม

้ 3. เมื่อถึง วันและเวลาที่กำหนด ให้กดที่ <u>"กดที่ Link นี้"</u> เพื่อเปิด Web Browser ระบบจะให้กรอก **เลขที่บัญชีผู้ถือหุ้น** และ หมายเลขอ้างอิง (เลขที่บัตรประชาชนของผู้ถือหุ้น) และกดปุ่ม "ลงทะเบียนเข้าร่วมประชุม"

E-AGM: ระบบประชุมผู้ถือหุ้นและลงคะแนนผ่านสื่ออิเล็กทรอนิกส์

บริษัท เอบีซีดี จำกัด (มหาชน) (ABCD PUBLIC COMPANY LIMITED) การประชุมสามัญผู้ถือหุ้นประจำปี 25XX (Annual General Meeting of Shareholder in Year 20XX) วันจันทร์ที่ 00 เมษายน 25XX เวลา 14:00 น. (Monday, April 00, 20XX at 2.00 p.m.)

กรุณาระบุข้อมูลเพื่อลงทะเบียนเข้าร่วมประชุม (Please provide information for meeting registration)

> เลขที่บัญชีผู้ถือหุ้น (Shareholder Account Number)

เลขที่บัตรประชาชน (Identification Number/Passport Number)

ผู้ถือหุ้นได้อ่านและตกลงผูกพันตามข้อตกลงและเงื่อนไขในการ <u>เข้าร่วมระชุมผ่านสื่ออิเล็กทรอนิกส์</u> รวมถึงให้ความยินยอมเกี่ยวกับ <u>ข้อมูลส่วนบุคคล</u> แล้ว (Shareholder has read and accepted the term and condition about attendance of shareholder meetings through E-Meeting and has given consent to use personal information) ลงทะเบียนเข้าร่วมประชุม

(Register)

ึกรณีที่ผู้ถือหุ้น กดเข้า Link ก่อนเวลาที่กำหนด ระบบจะแจ้งว่า <u>"ระบบยังไม่เปิดให้เข้าร่วมประชุมแบบ online</u>"

#### 4. กดปุ่ม **"ยืนยันเข้าร่วมประชุม**"

E-AGM: ระบบประชุมผู้ถือหุ้นและลงคะแนนผ่านสื่ออิเล็กทรอนิกส์

บริษัท เอบีซีดี จำกัด (มหาชน) (ABCD PUBLIC COMPANY LIMITED)

การประชุมสามัญผู้ถือหุ้นประจำปี 25XX (Annual General Meeting of Shareholder in Year 20XX)

> วันจันทร์ที่ 00 เมษายน 25XX เวลา 14:00 น. (Monday, April 00, 20XX at 2.00 p.m.)

> ยินดีต้อนรับ นาย โอเจ มีหุ้นเยอะ

(Welcome นาย โอเจ มีหุ้นเยอะ )

ถือหุ้นจำนวน 300,000,000 หุ้น

(No. of shares: 300,000,000 shares)

#### ยืนยันเข้าร่วมประชุม

(Confirm to attend the meeting)

5. เมื่อยืนยันเข้าร่วมประชุมแล้ว จะมีปุ่มให้เลือก 2 ปุ่<mark>มคือ E-Meeting และ E-Voting (</mark>ตามรูปด้านล่าง)

E-AGM: ระบบประชุมผู้ถือหุ้นและลงคะแนนผ่านสื่ออิเล็กทรอนิกส์

บริษัท เอบีซีดี จำกัด (มหาชน) (ABCD PUBLIC COMPANY LIMITED)

การประชุมสามัญผู้ถือหุ้นประจำปี 25XX (Annual General Meeting of Shareholder in Year 20XX)

> วันจันทร์ที่ 00 เมษายน 25XX เวลา 14:00 น. (Monday, April 00, 20XX at 2.00 p.m.)

> ยินดีต้อนรับ นาย โอเจ มีหุ้นเยอะ

(Welcome นาย โอเจ มีหุ้นเยอะ )

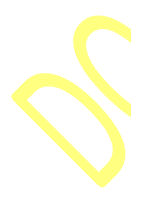

ถือหุ้นจำนวน 300,000,000 หุ้น (No. of shares: 300,000,000 shares)

E-Meeting E-Voting

6. กดปุ่ม "E-Meeting" เพื่อเข้าชมระบบภาพและเสียงสดจากที่ประชุม

7. กดปุ่ม "E-Voting" เพื่อลงคะแนนในแต่ละวาระการประชุม

### <u>การใช้งาน E-Meeting</u>

1. เมื่อผู้เข้าร่วมประชุมกดปุ่ม "E-Meeting" กรณีที่ใช้ใน Laptop จะมีการเปิดหน้าต่างใหม่ขึ้นมาตามรูป ให้กดปุ่ม "ยกเลิก"

| agm vote - Google Search 🛛 🗙 🧯                                                                                                    | Jaunch Meeting - Zoom                                                                                                    |                                                 |
|----------------------------------------------------------------------------------------------------|----------------------------------------------------------------------------------------------------|-------------------------------------------------|
| → C 🔒 zoom.us/j/93117796                                                                                                    | 1038#success                                                                                                    | \$ K                                            |
| zoom                                                                                                    | เปิด Zoom Meetings ไหม<br>https://zoom.us ส่องการเปิดตอปหลัดชั้นนี้<br>= อนุญาติที่ zgom.us เปิดลังกประเภทน์ในแอปทีเดือนใยหยุดตร์ง<br>หน้าต่างใหม่จะถูกเปิดขึ้นมา<br>เมื่อ Zoom Meetings มณตัก                                                                                                    | รuppor English -<br>ิกดปุ่ม "ยกเลิก"            |
|                                                                                                    | Click <b>Open Zoom Meetings</b> on the dialog shown by your browser<br>If you don't see a dialog, click <b>Launch Meeting</b> below                                                                                                    |                                                 |
|                                                                                                    | By clicking "Launch Meeting", you agree to our Terms of Service and Privacy Statement                                                                                                    |                                                 |
|                                                                                                    | Launch Meeting                                                                                                    |                                                 |
|                                                                                                    | Don't have Zoom Client installed? Download Now                                                                                                    |                                                 |
| ၈ Join from Your                                                                                                    | Having Issues with Zoom Client? Join from Your Browser Browser                                                                                                    | •                                               |
| ଡ Join from Your<br>agm vote - Google Search × ହ<br>→ C ଜ zoom.us/j/93117796                                                                                                    | Having Issues with Zoom Client? Join from Your Browser                                                                                                    | • - 5<br>* 8                                    |
| ଜ Join from Your<br>agm vote - Google Search × ହ<br>→ ଫ (ଛ zoom.us/j/93117796<br>ZOOM                                                                                                    | Having issues with Zoom Client? Join from Your Browser                                                                                                    | C - C<br>☆ (3<br>Support English ↓              |
| ଜ Join from Your<br>agm vote - Google Search × ∉<br>→ ଫ (ଛ zoom.us/j/93117796<br>ZOOM                                                                                                    | Having issues with Zoom Client? Join from Your Browser                                                                                                    | C - ⊅<br>☆ (§<br>Support English →              |
| <ul> <li>Ø Join from Your</li> <li>agm vote - Google Search × €</li> <li>→ C ■ zoom.us/j/93117796</li> </ul>                                                                                                 | Having Issues with Zoom Client? Join from Your Browser<br>Browser<br>Launch Meeting - Zoom<br>1038#success<br>Click Open Zoom Meetings on the dialog shown by your browser<br>If you don't see a dialog, click Launch Meeting below                                                                                                    | C – J<br>$\dot{\bf x}$ (3)<br>Support English + |
| <ul> <li>𝔅 Join from Your</li> <li>𝔅 𝔤 Join from Your</li> <li>𝔅 𝔤 Zoom.us/j/93117796</li> <li>ℤΟΟΟ</li> </ul>                                                                                               | Having issues with Zoom Client? Join from Your Browser<br>Browser<br>Launch Meeting - Zoom<br>W38#success<br>Click Open Zoom Meetings on the dialog shown by your browser<br>If you don't see a dialog, click Launch Meeting below<br>By clicking "Launch Meeting", you agree to our Terms of Service and Privacy Statement                                      | C – C<br>Support English +                      |
| <ul> <li>              A Join from Your      </li> <li>             agm vote - Google Search             x             e      </li> <li>             C             (■ zoom.us/j/93117796         </li> </ul> | Having issues with Zoom Client? Join from Your Browser<br>Browser<br>Launch Meeting - Zoom<br>Click Open Zoom Meetings on the dialog shown by your browser<br>If you don't see a dialog, click Launch Meeting below<br>By clicking "Launch Meeting", you agree to our Terms of Service and Privacy Statement<br>Launch Meeting                                   | C – C<br>T<br>Support English +                 |
| <ul> <li> <i>β</i> Join from Your         <ul> <li>agm vote - Google Search × €</li> <li>C ■ zoom.us///93117796</li> </ul> </li> </ul>                                                                       | Browser   Usurch Meeting - Zoom A t t t t t t t t t t t t t t t t t t t                                                                                                    | Support English +                               |
| ଉ Join from Your<br>ngm vote - Google Search × ହ<br>⇒ ୯ ଜ zoom.us/j/93117796<br>ZOOM                                                                                                    | Browser     Lunch Meeting - Zoom   Click Open Zoom Meetings on the dialog shown by your browser If you don't see a dialog, click Launch Meeting below By clicking "Launch Meeting", you agree to our Terms of Service and Privacy Statement Launch Meeting Don't have Zoom Client Installed? Download Now Having Issues with Zoom Client? Join from Your Browser | C - C<br>T C<br>Support English +               |
| <ul> <li>              A Join from Your      </li> <li>             C</li></ul>                                                                                                    | Having issues with Zoon Client? Join from Your Browser                                                                                                    | Support English +                               |

3. จะปรากฏหน้าจอเพื่อให้ใส่ชื่อผู้ถือหุ้น โดย

กรณีที่ผู้ถือหุ้นเป็นบุคคลธรรมดา ให้กรอกชื่อ นามสกุลของเจ้าของหุ้น กรณีที่ผู้ถือหุ้นเป็นนิติบุคคล ให้กรอกชื่อนิติบุคคล

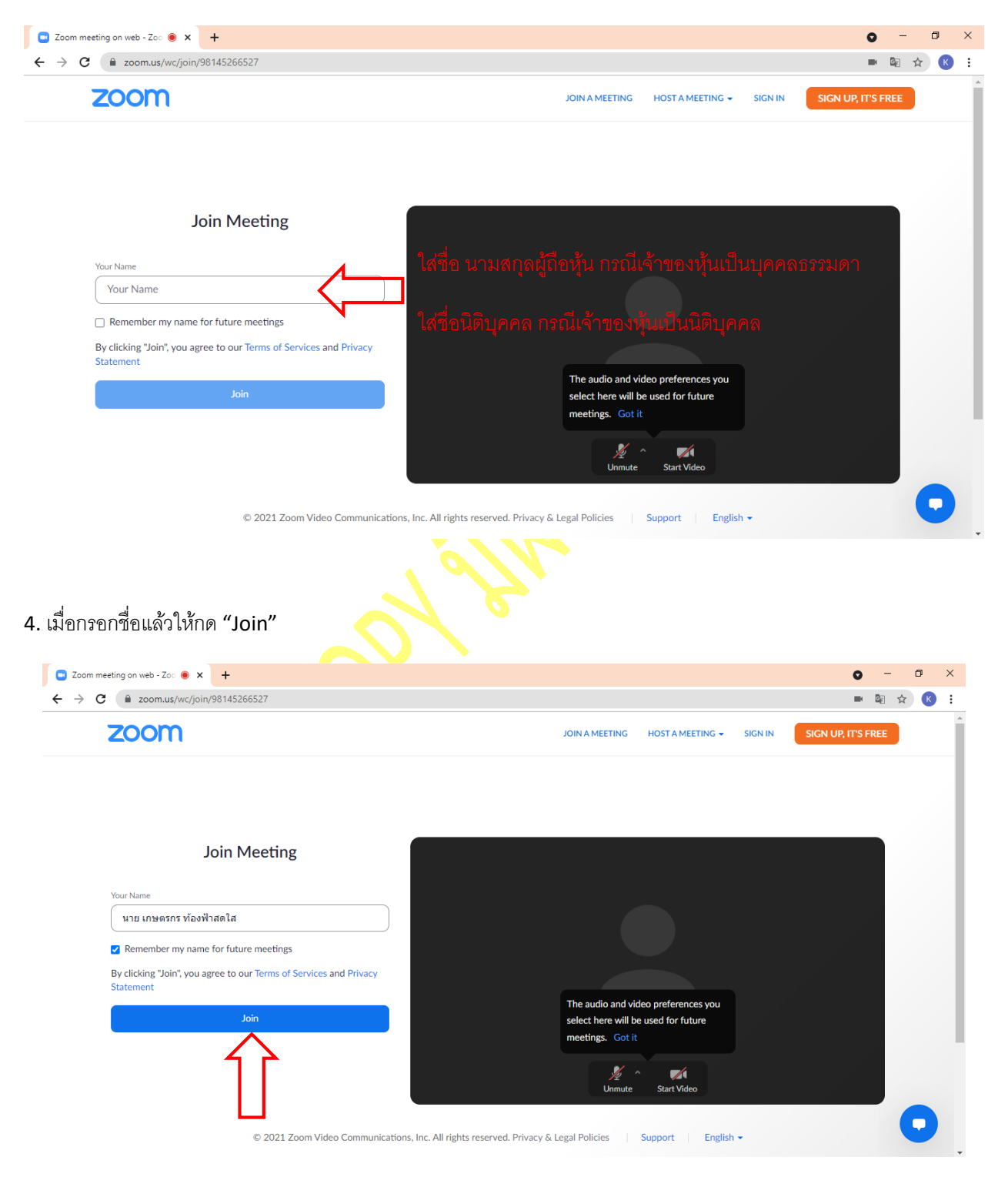

5. จะมีข้อความ "Please wait, the meeting host will let you in soon." ให้ผู้เข้าร่วมประชุม รอผู้ดำเนินการประชุม ตรวจสอบข้อมูล และยอมรับเข้าห้องประชุม

Please wait, the meeting host will let you in soon. 🔾

ABCD - การประชุมสามัญผู้ถือหุ้นประจำปี 25xx

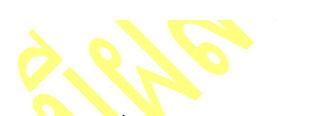

6. เมื่อได้รับการตรวจสอบแล้วจึงสามารถเข้าร่วม E-Meeting เพื่อรับชมภาพและเสียงได้

้เมื่อเข้าห้องประชุมแล้ว จะต้องเปิดไมโครโฟ<mark>นของเ</mark>ครื่องคอมพิวเตอร์ตนเองก่อน และจึงกด "Join Audio by Computer"

| 0 0        |             |              |                       |            |         |              |               |                  | 53      |
|------------|-------------|--------------|-----------------------|------------|---------|--------------|---------------|------------------|---------|
|            |             |              |                       |            |         |              |               |                  |         |
|            |             |              |                       |            |         |              |               |                  |         |
|            |             |              |                       |            |         |              |               |                  |         |
|            |             | 🕊 Phone Call |                       |            | E       | Computer Aud | io            |                  |         |
|            |             |              |                       |            |         |              |               |                  |         |
|            |             |              |                       |            |         | 1            | กดตรงนี้เขี   | ง<br>ี่คใช้ระบบไ | มโครโฟน |
|            |             |              | Join Audi             | o by Compu | iter    |              |               |                  |         |
|            |             |              |                       |            |         |              | ของคอมพิ      | วเตอร์           |         |
|            |             |              |                       |            |         |              |               |                  |         |
|            |             |              |                       | ***กร      | าณิเปิด |              | อุปกรณ์ให้พร้ |                  |         |
|            |             |              |                       |            |         |              |               |                  |         |
|            |             |              |                       |            |         |              |               |                  |         |
| Join Audio | Start Video |              | 2<br>Participants Sha | re Screen  | Chat    | •••<br>More  |               |                  |         |

## 7. กด "Allow" เพื่อให้เข้าถึงไมโครโฟน

| G agni-vote - Google Search 🛛 🗴 🖸 ABCD - innohreganalog/Belgahri- 🛪 🔶                                                                                               | ο - σ ×    |
|----------------------------------------------------------------------------------------------------|------------|
| ← → C (a)zoomuu/wc/%212560001/start                                                                                                    | ☆ 😳 I      |
| 200m.us wants to     www.sexists to       Image: Block     www.sexists shavehaala       Afree     Block       You are viewing Admin Of a screen fill View Options ~ | The second |
| บริษัท เอบีซีดี จำกัด (มหาชน)<br>การประชุมสามัญผู้ถือหุ้นประจำปี 25XX<br>วันจันทร์ที่ 00 เมษายน 25XX เวลา 14.00 น.                                                  |            |
| Unersade Start Video Seturity Participantia<br>Unersade Start Video Seturity Participantia<br>Publi Share Screen Out Record Restorm Settings More                   |            |

8. เมื่อเข้าสู่ E-Meeting สมบูรณ์จะได้หน้าจอตามรูปด้านล่าง

| G agm vote - Google Search 🗙 🖸 ABCD - ကားပါအတူများပါလူမျိုက်ချိမ 🖲 🗙 🕂                                                                          | 0 | -          | ٥   | ×    |
|----------------------------------------------------------------------------------------------------|---|------------|-----|------|
| ← → C 🚺 zoom.us/wc/93117796038/join?track_id=&jmf_code=&meeting_result=&tk=∩=undefined&refTK=&rn=true&po=1&epk=FjmxSzq48QDibB6N-GrndPUCz5YOSvhx |   | <u>G</u> r | ☆ K | ) :  |
|                                                                                                    |   |            |     | View |
| บริษัท เอบีซีดี จำกัด (มหาชน)<br>การประชุมสามัญผู้ถือหุ้นประจำปี 25XX<br>วันจันทร์ที่ 00 เมษายน 25XX เวลา 14.00 น.                              |   |            |     |      |
| Unmute Start Video Participants Share Screen Chat Reactions Settings More                                                                       |   |            | Lea | ve   |

### <u>การยกมือสามารถทำได้ เมื่อผู้ดำเนินการประชุมเปิดโอกาสให้สอบถาม โดยมีวิธีดัง ต่อไปนี้</u>

1. กดไปที่ปุ่ม "Reaction" ตามรูปด้านล่าง

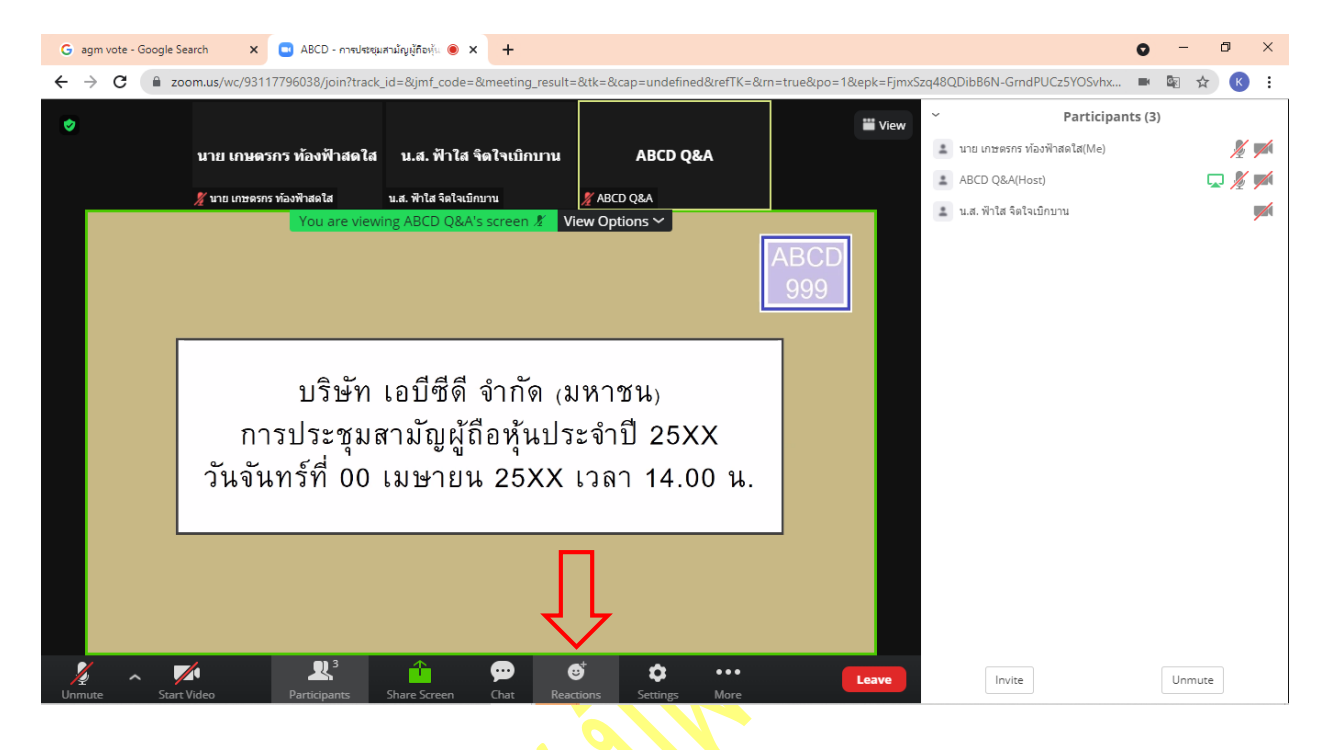

2. กดปุ่ม "Raise Hand" จะมีสัญลักษณ์รูปมือปรากฏข้างชื่อของผู้เข้าร่วมประชุม

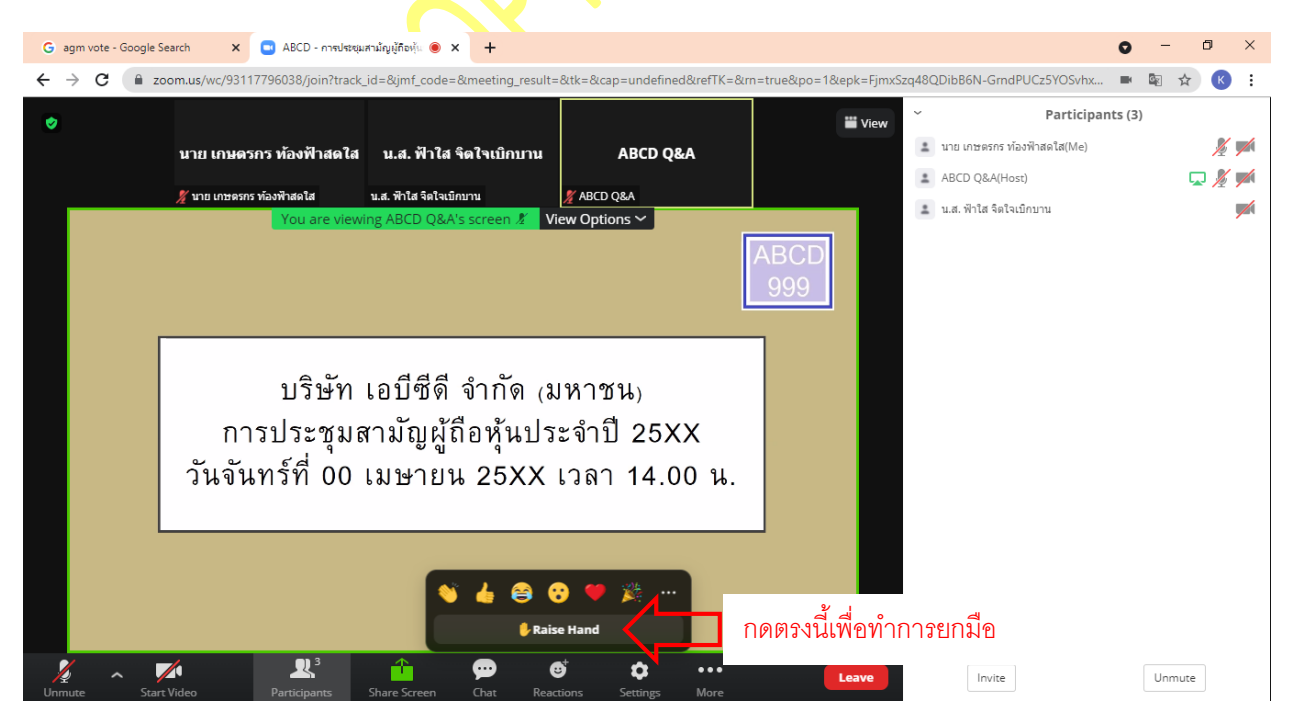

- 🗙 💿 ABCD การประชุมสามัญผู้ถือหุ้น 🖲 🗙 🕂 G agm vote - Google Search ٥  $\times$ zoom.us/wc/93117796038/join?track\_id=&jmf\_cd ← С PUCz5YOSvhx. 1&epk=Fir Participants (3) ⋓ 👑 View 🌲 นาย เกษตรกร ท้องฟ้าสดใส(Me) 🖖 🔏 📂 นาย เกษตรกร ท้องฟ้าสดใส น.ส. ฟ้าใส จิตใจเบิกบาน ABCD Q&A ABCD Q&A(Host) 🖵 🔏 📂 ABCD Q&A 💄 น.ส. ฟ้าใส จิตใจเบิกบาน View Options 🗸 บริษัท เอบีซีดี จำกัด (มหาชน) การประชุมสามัญผู้ถือหุ้นประจำปี 25XX วันจันทร์ที่ 00 เมษายน 25XX เวลา 14.00 น. กดตรงนี้เพื่อทำการเอามือลง R Ô . Invite Unmute
- 3. เมื่อสอบถามเสร็จเรียบร้อย ให้กดปุ่ม "Lower Hand" เพื่อเป็นการเอามือลง

### <u>กรณีที่ผู้ถือหุ้น ต้องการสอบถามผ่านระบบแชท สามารถทำได้ดังนี้</u>

## 1. คลิ๊กที่ปุ่ม "Chat" ตามรูปด้านล่าง

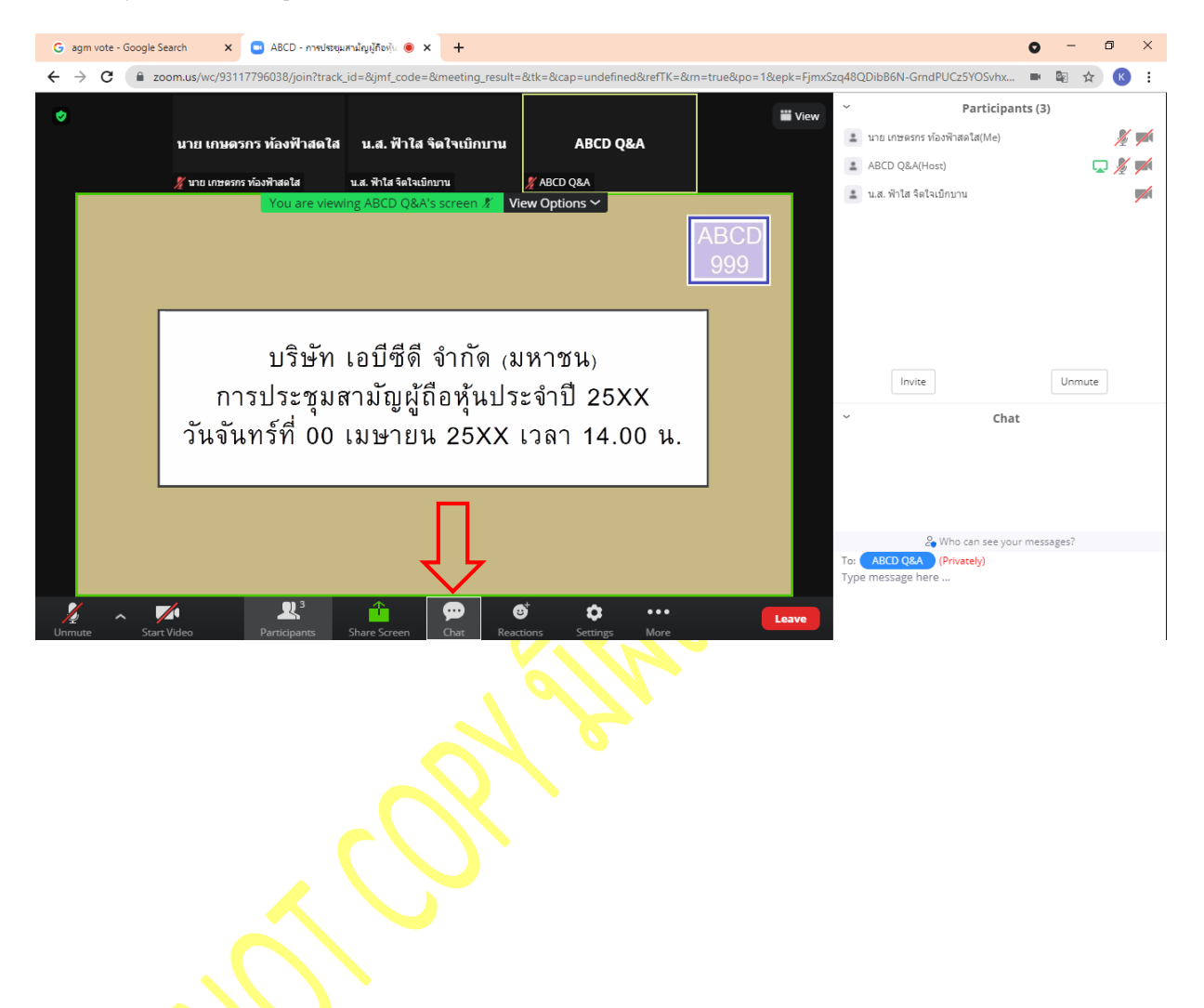

 เมื่อกดปุ่ม Chat แล้ว จะมีเครื่องมือขึ้นมาตามรูป ในการพิมพ์ข้อความทาง Chat ให้ท่านเลือกผู้รับโดยส่งคำถามไปที่ ABCD Q&A (ชื่องาน Q&A) เท่านั้น

กรณีที่ท่านไม่ได้เลือกตามที่แจ้ง คำถามของท่านจะส่งมาไม่ถึงทางบริษัท ให้ผู้เข้าร่วมประชุมพิมพ์ข้อความ ตรงพื้นที่ตามรูป ด้านล่าง และเมื่อพิมพ์เสร็จให้กด Enter เพื่อส่งข้อความ

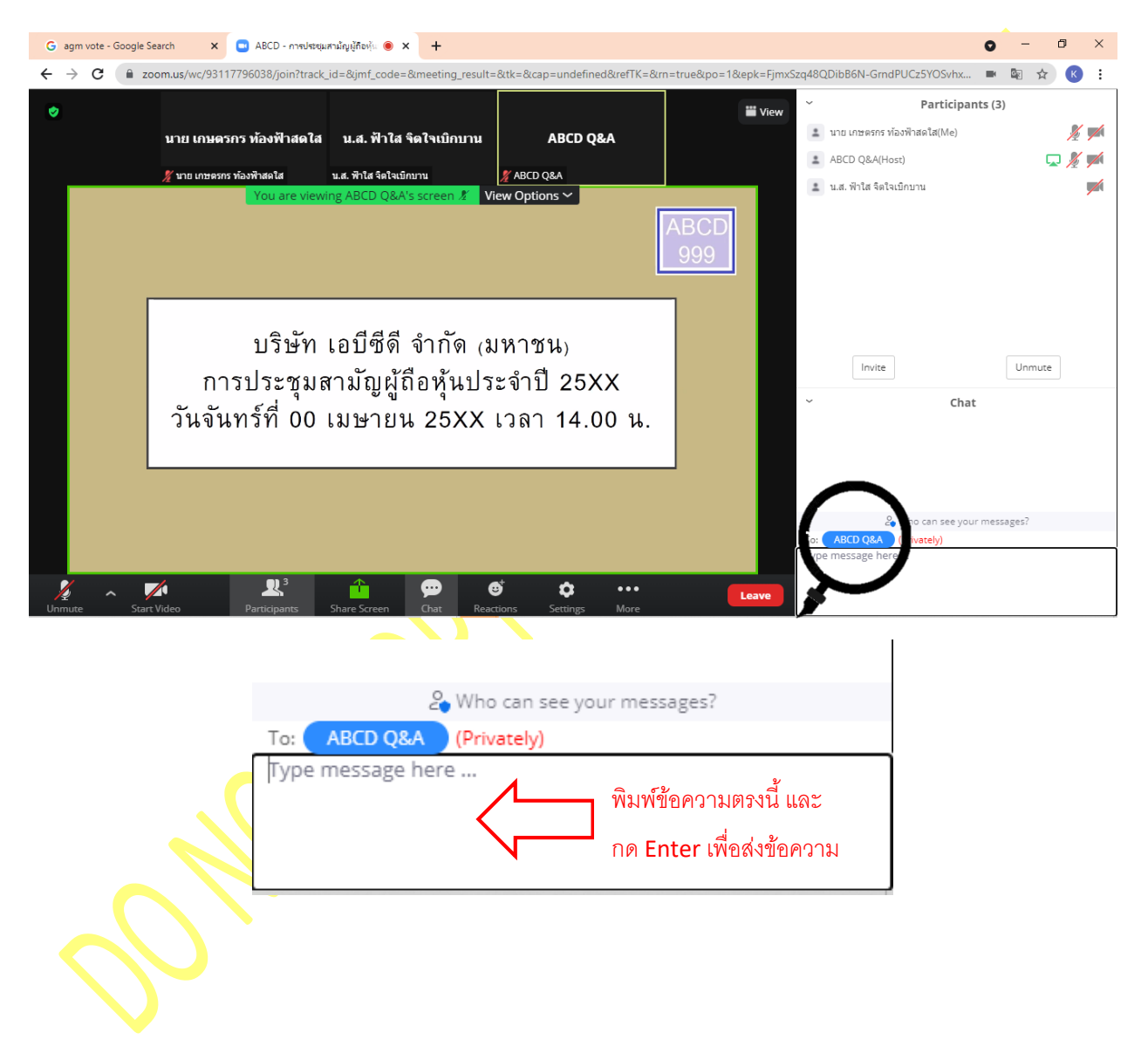

### <u>การใช้งาน E-Voting</u>

1. ผู้เข้าร่วมประชุม สามารถเลือกการลงคะแนน "เห็นด้วย", "ไม่เห็นด้วย" และ "งดออกเสียง" (ตามรูปด้านล่าง)

สำหรับวาระแจ้งเพื่อทราบ ผู้เข้าร่วมประชุมจะไม่สามารถลงคะแนนได้

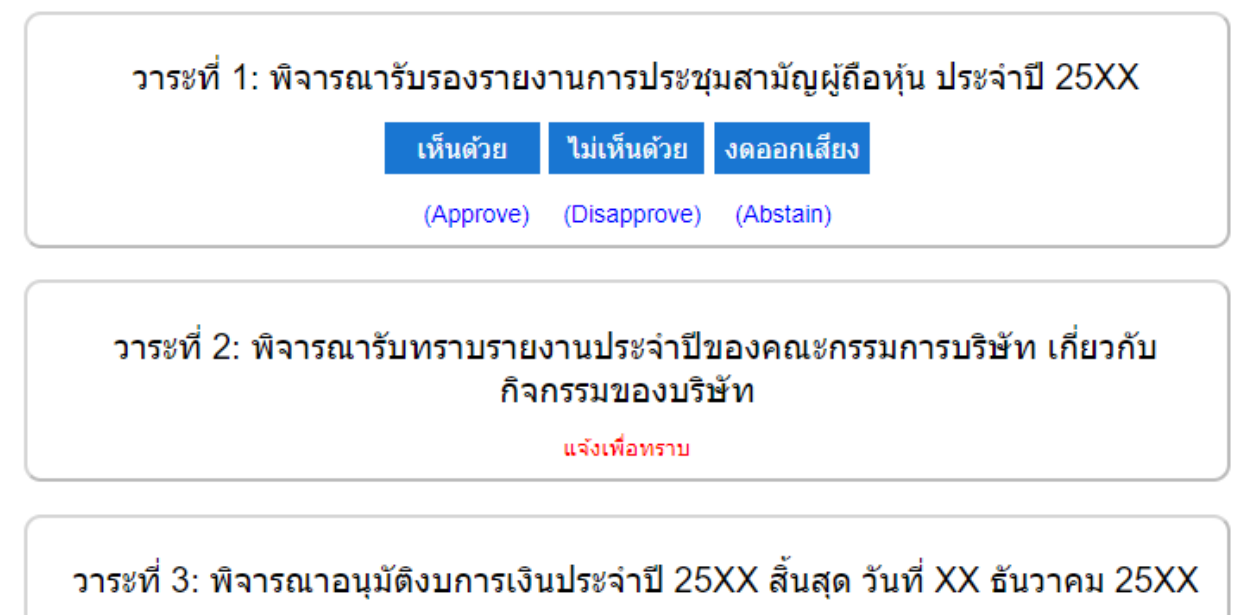

| เห็นด้วย  | ไม่เห็นด้วย  | งดออกเสียง |
|-----------|--------------|------------|
| (Approve) | (Disapprove) | (Abstain)  |

2. เมื่อกดเลือกการลงคะแนนแล้ว ระบบจะมี Pop Up สอบถามอีกครั้งนึงว่า ยืนยันการลงคะแนนหรือไม่ ให้กดตกลงเพื่อเป็น การยืนยันการลงคะแนน

กรณีที่ผู้เข้าร่วมประชุม ต้องการเปลี่ยนการลงคะแนนสามารถทำได้ ด้วยการกดเลือกคะแนนใหม่อีกครั้ง

 เมื่อท่านลงคะแนนเสร็จเรียบร้อยแล้ว ขอให้ท่านกลับมายังหน้าต่าง E -Meeting (Zoom) เพื่อรับชมภาพและเสียงของการ ประชุมต่อ โดยเจ้าหน้าที่จะทำการรวบรวมคะแนนทั้งหมดจากในระบบลงคะแนน

\*\*\* กรณีที่วาระได้ถูกปิดวาระไปแล้ว ผู้เข้าร่วมประชุมจะไม่สามารถลงคะแนนหรือเปลี่ยนคะแนนได้